Víteite ve svém novém počítači MacBook Pro! Rádi bychom vám jej trochu

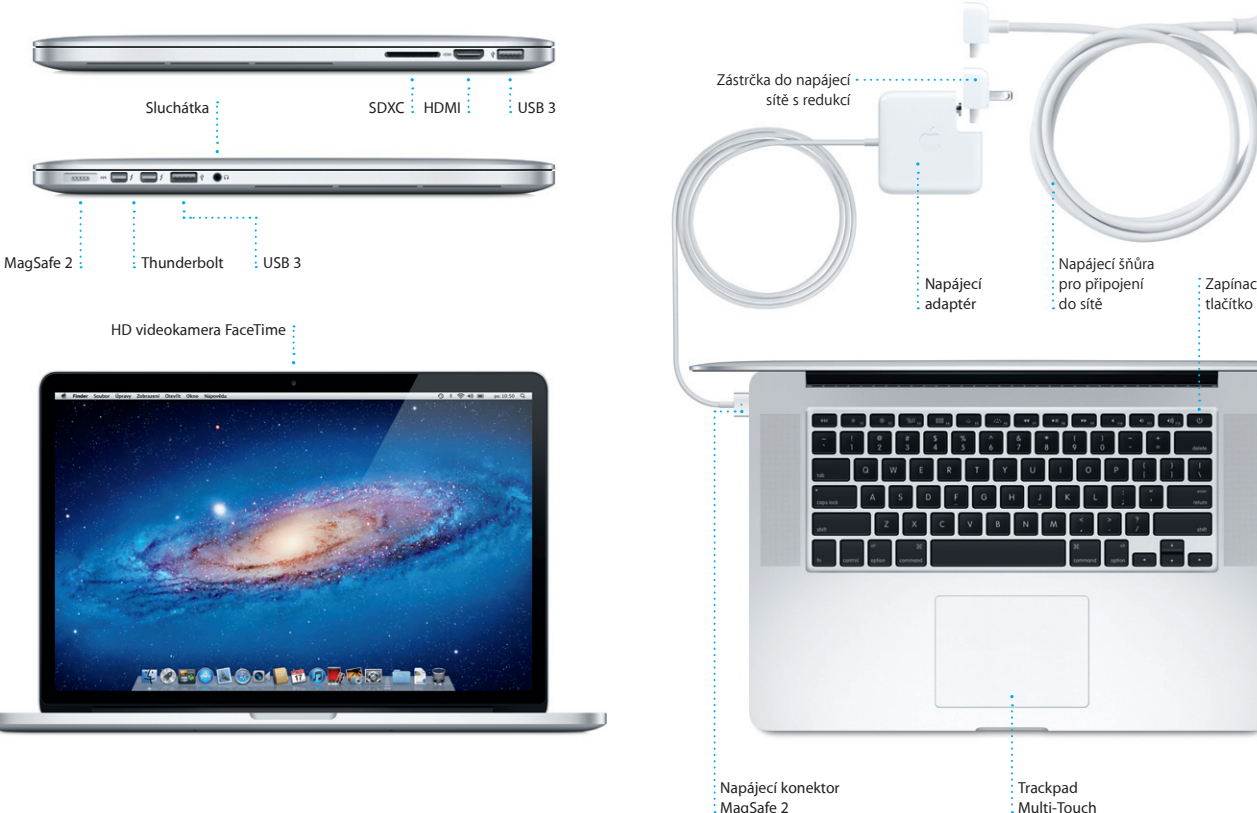

Dobrý den.

Příručka Začínáme

Pusťme se do toho...

uživatelský účet.

Budete se také moci přihlásit pod svým Apple ID, které vám umožní stahovat aplikace z obchodu App Store, nakupovat v obchodu iTunes Store, připojovat se k iCloudu a používat videobovory FaceTime. Pokud účet Apple ID dosud nemáte, můžete si jej snadno a bezplatně vytvořit.

### Při prvním spuštění MacBooku Pro vám se základním nastavením pomůže Průvodce nastavením. V několika jednoduchých krocích se můžete připojit k Wi-Fi síti, přenést svá data z jiného Macu nebo PC a vytvořit pro svůj Mac

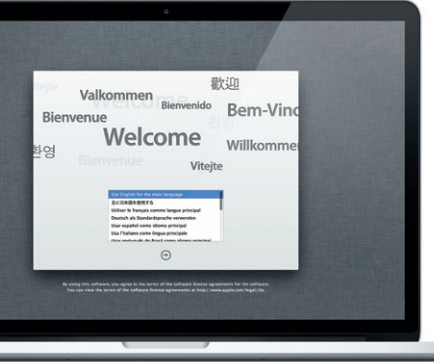

### Poidme dále..

Do nového Macu si můžete z jiného Macu nebo PC velmi snadno přesunout soubory, například dokumenty, e-mailové zprávy, fotografie, hudbu nebo filmy. Při prvním spuštění vás váš nový Mac provede tímto procesem krok za krokem. Stačí, když budete postupovať podle pokynů na obrazovce.

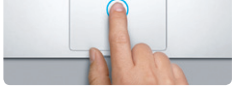

#### Kliknutí

Kliknout můžete tak, že stisknete kterékoli místo na trackpadu. Jiná možnost: Je-li zapnuta funkce Kliknutí klepnutím, stačí zlehka klepnout na povrch trackpadu.

BILD

Místní nabídky můžete zobrazit kliknutím

dvěma prstv. Jiná možnost: Je-li zapnuta

funkce Kliknutí klepnutím, stačí kdekoli na

trackpadu zlehka klepnout dvěma prstv

Sekundární kliknutí (kliknutí

Navigace přejížděním prstv

dokumenty a dalšími položkami,

Přejížděním dvěma prsty přes trackpa

na jednu nebo na druhou stranu můžete

snadno přecházet mezi webovými stránkan

pravým tlačítkem)

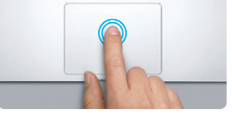

#### Dvoií kliknutí Dvakrát za sebou stiskněte kterékoli mís na trackpadu. Jiná možnost: Je-li zapnuta funkce Kliknutí klepnutím, stačí dvakrá zlehka klepnout na povrch trackpadu.

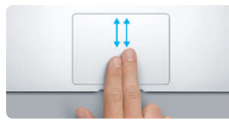

Posuv dvěma prstv Přejetím dvěma prsty zlehka podél trackpa můžete zajistit posuv kterýmkoli směrem nahoru, dolů nebo do stran.

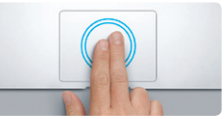

Inteligentní zvětšení Webovou stránku můžete rvchle zvětšit dvojím klepnutím dvěma prsty na trackpadu.

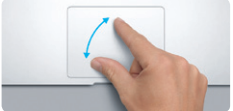

sevřením prstů

palcem a ukazovákem.

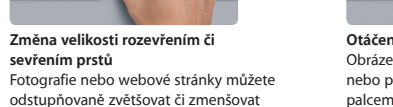

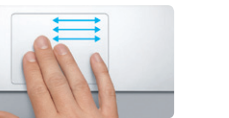

Přepnutí mezi dvěma aplikacemi v celoobrazovkovém režimu Z jedné aplikace v celoobrazovkovém režimu do jiné můžete přejít tak, že přejedete třemi prsty doleva nebo doprava.

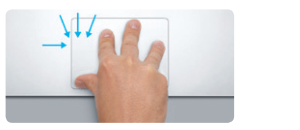

Zobrazení Launchpadu Sevřením čtyř prstů můžete zobrazit své aplikace v Launchpadu.

Otáčení palcem a ukazovákem.

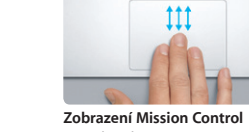

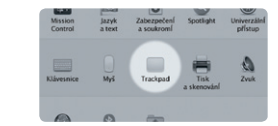

Další informace

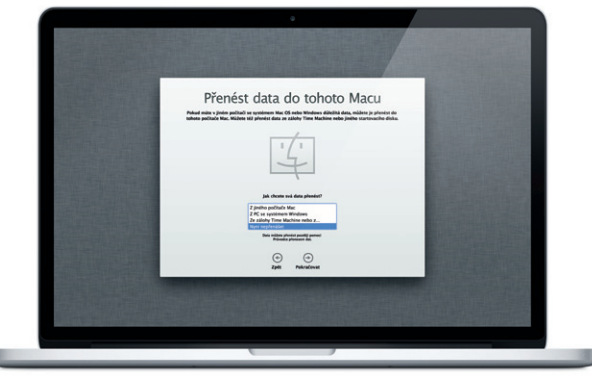

### Gesta Multi-Touch

Na svém MacBooku Pro můžete provádět řadu úloh pomocí jednoduchých gest na trackpadu. Zde isou některá z těch nejoblíbenějších.

#### Seznámení s plochou

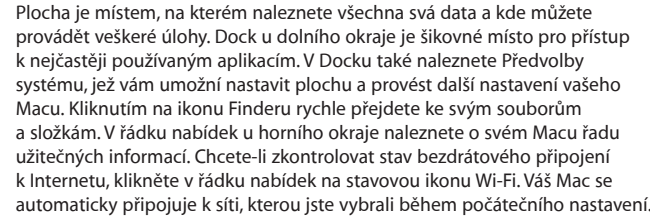

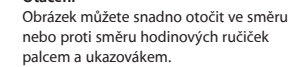

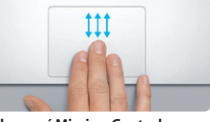

Přejedete-li třemi prsty směrem nahor zobrazí se všechna okna otevřená v Macu v jediném pohledu "z ptačí perspektivy".

Chcete-li získat další informace o gestech. vyberte v nabídce Apple příkaz Předvolby systému a klikněte na položku Trackpad.

# Nabídka : Řádek Stav připojení Nápověda nabídek Wi-Fi

systému

Finder Dock

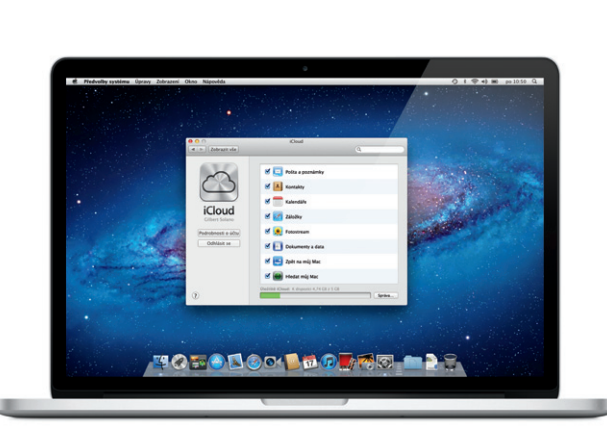

iCloud uchovává vaši hudbu, fotografie, poštu a další obsah. A bezdrátově tat

vašeho PC. To vše bez nutnosti dokování nebo svnchronizace. Pokud si tedv

například na Internetu zakoupíte skladbu prostřednictvím jednoho zařízení.

Fotostreamu se vaše neinovější snímky zobrazí všude tam, kde je chcete mít.

data přenáší do vašeho Macu, iPadu, iPhonu, iPodu touch a dokonce do

bude automaticky stažena také do všech vašich ostatních zařízení. A díky

Chcete-li upravit nastavení iCloudu, otevřete nabídku Apple, vyberte

Apple ID a vyberte funkce iCloudu, které chcete používat.

Předvolby systému a klikněte na iCloud. Poté se přihlaste pomocí svého

iCloud

#### Důležitá poznámka

Před prvním použitím počítače si neiprve pozorně přečtěte tento dokument a také informace o bezpečnosti, uvedené v Příručce s důležitými informacemi o produktu.

### Další informace

Další obecné informace, ukázková videa a také informace o jednotlivých funkcích počítače MacBook Pro můžete najít na webových stránkách www.apple.com/cz/macbookpro.

### Nápověda

Odpovědi na často kladené dotazy stejně jako pokyny a informace o řešení potíží můžete najít v Centru nápovědy. Klikněte na ikonu Finderu, v řádku nabídek klikněte na Nápovědu a vyberte Centrum nápovědy.

## Utility Mac OS X

Vyskytnou-li se s vaším Macem potíže, můžete použít aplikaci Utility Mac OS X, s jejíž pomocí můžete opravit flash úložiště, obnovit software a data ze zálohy Time Machine nebo své flash úložiště smazat a znovu nainstalovat systém OS X Lion a aplikace od společnosti Apple. Další možností je získání nápovědy pomocí prohlížeče Safari. Zjistí-li váš Mac potíže, otevře aplikaci Mac OS X Utility automaticky. Můžete ji však také otevřít ručně: restartujte počítač a přidržte klávesy Cmd a R.

#### Podpora

MacBook Pro se dodává s 90 denním nárokem na technickou podporu a s dvouletou zárukou pokrývající opravy hardwaru v prodejnách Apple Store nebo u poskytovatele servisu autorizovaného společností Apple, Chcete-li získat technickou podporu, navštivte adresu ww o. Můžete také volat na tel.: Česká Republika: 800 700527 www.apple.com/support/country

Ne všechny funkce isou k dispozici ve všech oblastech.

TM a © 2012 Apple Inc. Všechna práva vyhrazena. Designed by Apple in California. Printed in XXXX. CZ034-6358-A

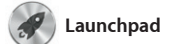

Launchpad je domovským míster pro všechny aplikace, které se nacházejí ve vašem Macu. V Dock stačí kliknout na ikonu Launchpadu Otevřená okna se rázem nahradí celoobrazovkovým přehledem všech zobrazí v Launchpadu.

vašich aplikací. Aplikace lze libovoln uspořádat, seskupit je do složel nebo je z Macu smazat. Stáhnete z obchodu Mac App Store některou aplikaci, aplikace se automaticky

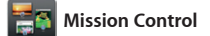

Díky zobrazení Mission Control se můžete podívat z ptačí perspektiv na vše, co se právě děje ve vašem Macu, Klepnete-li v Docku na ikonu Mission Control, plocha se oddálí a zobrazí se všechna otevřená okna jednotlivých aplikací, všechny aplikace v celoobrazovkovém režimu kterýmkoli směrem a také Dashboard, domovské místo

miniaplikací, označovaných též ja widgety. Kteroukoli položku můž zvětšit kliknutím. Nástroj Missior Control si lze představit jako jal rozcestník uprostřed systému – máte vše přehledně před očima jedním kliknutím se můžete vyda

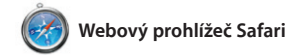

Seznam četby

pozděiší přečtení.

Vie Nepřebane

B Bike Magazine - Mountain Bike

Kliknutím na ikonu brýlí s

můžete uložit stránky pr

Safari Soubor Úpravy Zobrazení Historie Záložky Okno Nápověda

lonely planet

Klikněte na ikonu v Docku a rvchle a snadno procházejte web pomocí gest Multi-Touch. Posuvu nahoru a dolů lze dosáhnout přejetím dvěma prsty po trackpadu. Chcete-li přecházet mezi stránkami sem a tam, stačí přejet dvěma prsty na

trackpadu. Stránku můžete zvětši dvojím klepnutím dvěma prsty, a poté ji dalším dvojím klepnutí zobrazit znovu v původní velikos Úpravu velikosti zobrazení můžet provést také sevřením nebo rozevřením prstů.

Režim celé obrazovky

Do celoobrazovkovéł

režimu můžete přejí

kliknutím na příslušn

③ # 중 4) ■ po 10:50

Register Sign in

tlačítko.

Neinavštěvovaněiší stránky

Můžete získat rychlý přehled

o tom, které stránk

Hene Destinations - Community - Shop Hotels & hostels Travel services

Updates for travellers Where to go in December

X.

Yout and the second second

Could Big Ben become London's own Interior town? (MSNBC)

Life near the North Pole

navštěvujete neičastěji.

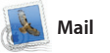

Pomocí aplikace Mail můžete spravovat všechny své e-mailové účty v jediné schránce pro příchoz poštu bez reklam i v případě, že právě nejste připojeni k Internetu. Aplikace spolupracuje s většinou e-mailových standardů, včetně POP3 a IMAP, a s populárními službami,

🛆 M 😒

E-mail na iednom míst V aplikaci Mail můžete všechnv své účtv kontrolovat iediným kliknutím.

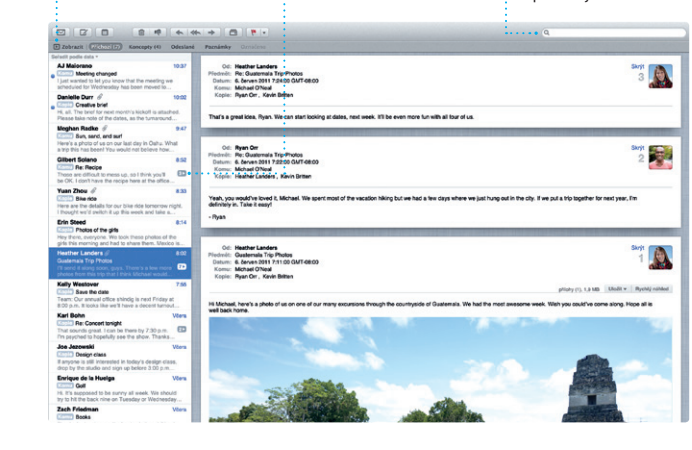

| Otevření Launchpadu | Složky                             |
|---------------------|------------------------------------|
| V Docku klikněte na | Aplikace můžete seskupovat         |
| ikonu Launchpadu.   | do složek tak, že jednoduše        |
|                     | přetáhnete jednu aplikaci na jinou |

🥝 🚺 🙆 **1** 1

Dashboard

Otevření nástroje Umístění vlevo Mission Control nahoře umožňuje V Docku klikněte na snadný přístup. 🔅 ikonu Mission Control.

Přidávání ploch Chcete-li přidat novou plochu, klikněte vpravo na horním řádku na tlačítko +.

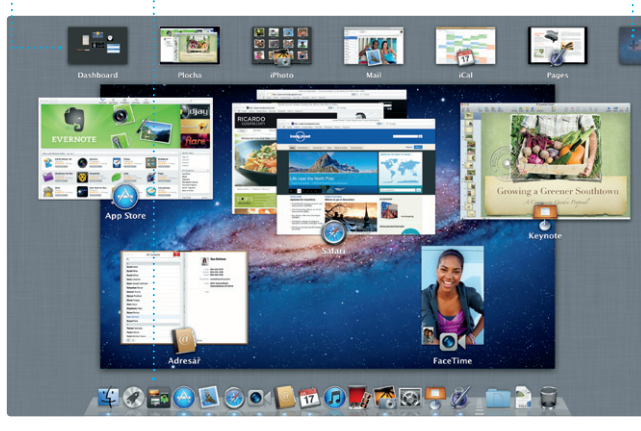

## například s Gmailem a Yahoo! Mai

Zobrazení konverzací Všechny e-mailové zprávy z jednoho vlákna můžete přehledně zobrazit ve formě konverzace.

nastavenír

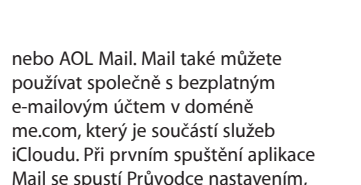

který vám pomůže se základním

Hledání

Omezením rozsahu

rychle najít přesně to,

co potřebujete.

výsledků hledání můžete

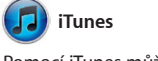

Pomocí iTunes můžete ve svém Macu uspořádat a přehrávat svou digitální hudbu a videa. V obchodu iTunes Store můžete nakupovat

iTunes Store

Zde můžete procházet a

nakupovat novou hudbu,

filmy nebo další položky.

novou hudbu, filmy, TV pořady, knih a další obsah. V iTunes také najdete App Store pro svůj iPad, iPhone a iPod touch

Mixy Genius

Alla Interpreti Záney Skladatelé

Díky této funkci může aplikace

iTunes prohledávat vaši hudebr

knihovnu a vytvářet seznamy

stop, které se k sobě dobře hodí.

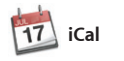

Díky aplikaci iCal se snadno orientujete ve svém nabitém programu. Můžete si zde vytváře samostatné kalendáře – jede například pro domácí událos jiný pro školu a třetí pro pracovn záležitosti. Všechny kalendáře pa nůžete zobrazit v jediném ok nebo můžete kalendáře zobrazit také jednotlivě. Za použiti kontaktních údajů z Adresáře můžete snadno vytvářet pozvár a poté sledovat, zda pozvané oso reagovaly. Pomocí iCloudu může zajistit automatickou aktualizac kalendářů ve všech svých zařízením nebo také sdílet kalendáře s dalšími uživateli iCloudu.

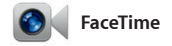

Díky nástroji FaceTime pro Mac můžete prostřednictvím svého Macu konverzovat tváří v tvář s kterýmkoli jiným uživatelem iPadu, iPhonu, iPodu touch nebo Macu.\* Nastavení funkce FaceTime je jednoduché. Potřebujete pouz Apple ID a e-mailovou adresu. Chcete-li zahájit videohovor, proste jen klikněte na některou položku v seznamu kontaktů v Adresáři

Vícenásobné kalendái Ke všem svým kalendářůn Vyberte upřednostňovaný · Novou událost tvp zobrazení – po dnech, můžete vytvořit

Přidání události dvojím kliknutím

Oblíbené Často používané kontakty můžet přidat do seznamu Oblíbené a získat k nim snadný přístup.

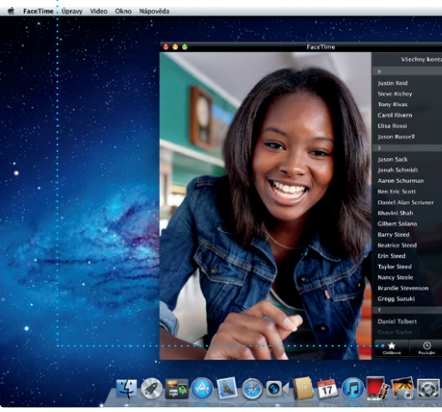

\* Tato služba vyžaduje, aby volající i příjemce volání měl k dispozici zařízení se zapnutou aplikací FaceTime. Nemusí být k dispozici ve všech oblastech.

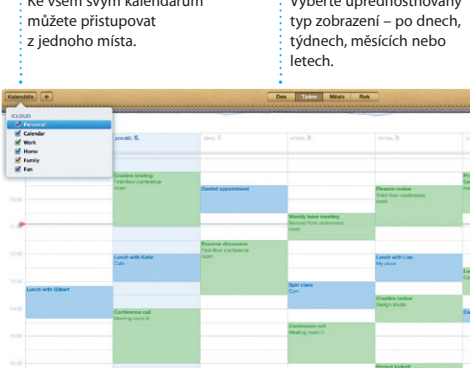

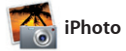

iPhoto představuje nejlepší způsob, jak si můžete uspořádat a poté procházet, upravovat a sdílet fotografie uložené v Macu. Knihovny fotografií si můžete uspořádat podle Tváří, Míst nebo Událostí, Fotografie můžete odesílat e-mailem nebo je

třeba zveřejnit na Facebooku Stačí vybrat fotografii a kliknou volbu Sdílet v pravém dolním ro obrazovky. Klepnutím na volbu Vytvořit můžete své oblíbené sní přeměnit na fotoalba, kalendáře nebo pohlednice.

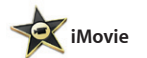

iMovie uchovává všechny vaše videoklipy na jednom místě a poskytuje vám editační nástroje témata a speciální efekty, které vám umožní proměnit vaše klipy v jedinečné výtvory. Můžete vytvářet FaceTime ve vašem Macu. působivé filmy a filmové upoutávky

v hollvwoodském stylu jen pomor několika kliknutí. iMovie umožňuje import videa z nejoblíbenějších digitálních videokamer, iPadu, iPho nebo iPodu touch či z kamery

Mac App Store Obchod Mac App Store je tím nejlepším místem, kde můžete vyhledávat a stahovat tisío pro svůi Mac – od her, přes aplikace pro sociální sítě, až po aplikace pro sledování výkonnosti – a mnoho dalšího. Nové aplikace se instalují do Launchpadu v jediném kroku. Aplikace si můžete nainstalovat

do každého svého Macu, který

je autorizován pro osobní použití a dokonce si je můžete stáhnout znovu. Obchod Mac App Store vás zorní, jakmile isou pro aplikace k dispozici nové aktualizace, takže máte vždv tu neinověiší verzi. Obchod Mac App Store Ize otevří kliknutím na příslušnou ikonu v Docki

Události Chcete-li procháze fotografie, dvakrát klikněte na kterouko Událost.

Tváře iPhoto umožňuje uspořádat fotografie podle osob, které jsou na nich zobrazenv.

Vvtvořit Vytváření alb, pohlednie nebo kalendářů.

Prohlížeč projektů Prostým přetažením výběru do projektu můžete vytvořit skvělý film.

Prohlížeč událostí Zde se zobrazují vaše importovaná videa; díky tomu máte snadný přístup ke všem svým videoklipům.

#### Objevování nových aplikací Stále aktuální Můžete procházet tisíce nových aplikací a stahovat si je přímo do Launchpadu.

K vašim zakoupenýr aplikacím se automaticky zobrazují aktualizace.

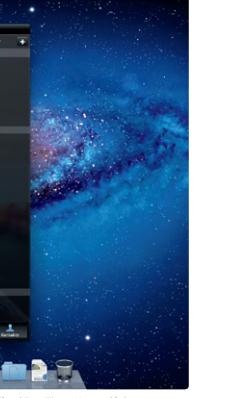

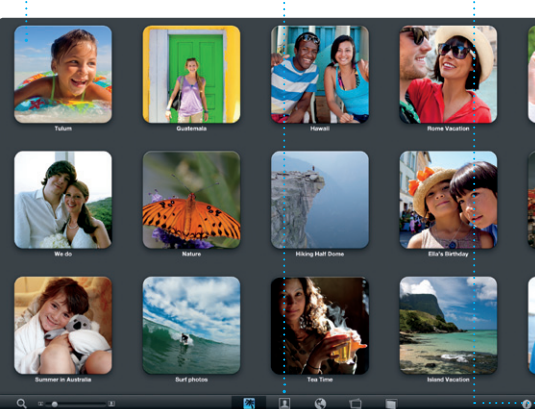

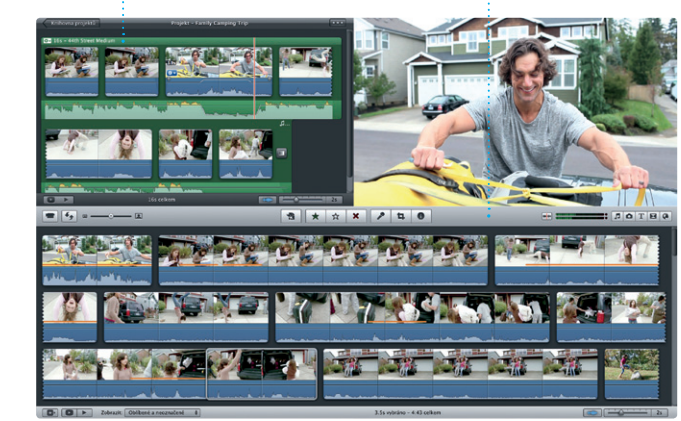

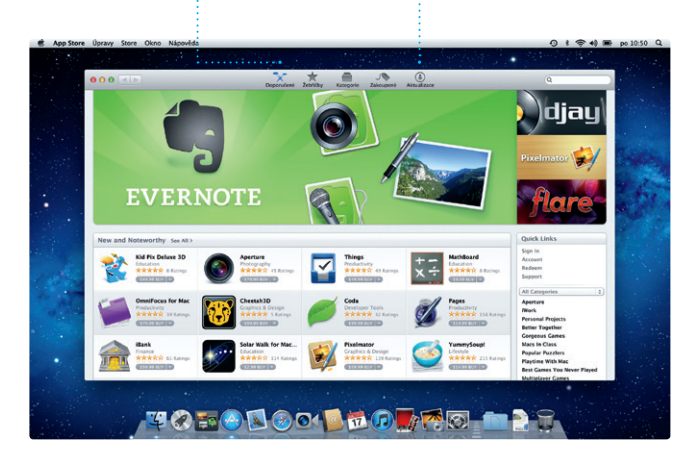